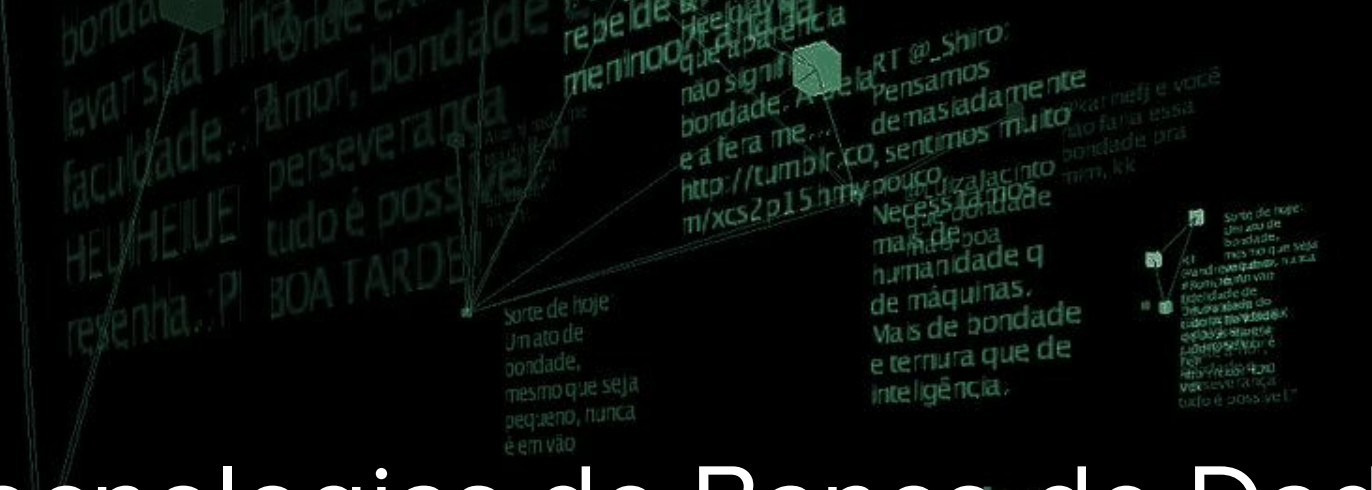

# Tecnologias de Banco de Dados

Msc. Eliezio Soares eliezio.soares@ifrn.edu.br

RT evagatitina indicada e consideran RT evagatitina indicadora e consideran some nte através indicadora da bondade e do anecdana amor, a pazidento de atradavelao espírito seriondade, su indicador

INSTITUTO FEDERAL

Rio Grande do Norte

Campus Currais Novos norCardoso

Nao se

Sorte de hoje: Um ato de

> no que se deno, nun

aprovett

minna br

#### Teste de Carga em Banco de Dados

O **Apache JMeter**<sup>™</sup> é um software *open source,* 100% projetado em Java para testes funcionais e medir performance. Foi projetado originalmente para testes de aplicações web, mas tem sido expandido para outras funções de teste.

É possível elaborar um plano de testes para um servidor de banco de dados, instanciando:

- Um número X de usuários;
- N requisições para o servidor de banco de dados;
- Cada usuário poderá executar seus testes Y vezes.

Dessa forma, o número total de requisições equivale a JDBCrequests = X \* N \* Y.

Exemlo:

- X = 50
- N = 2
- Y = 100
- JDBCrequests = 10.000

## Instalação

- 1. Baixe o JMeter em:
  - a. <u>http://mirror.nbtelecom.com.br/apache//jmeter/source/apache-jmeter-5.0\_src.tgz</u>
- 2. Descompacte-o e copie para /opt
- 3. Baixe o driver JDBC para o PostgreSQL:
  - a. <u>https://jdbc.postgresql.org/download/postgresql-42.2.5.jar</u>
- 4. Copie o jar do driver JDBC para /opt/apache-jmeter-5.0/lib/
- 5. Execute o jmeter indo em /opt/apache-jmeter-5.0/bin:
  - a. java -jar ApacheJMeter.jar

#### Criando usuários - Thread Group

Para adicionar usuários ao plano de testes, adiciona-se o elemento Thread Group.

Name: Um nome descritivo para o grupo de usuários;

Number of Threads (users): Quantidade de usuários simulado no grupo;

**Rum-Up period (in seconds):** Intervalo de tempo que o JMeter levará para iniciar todos os usuários (Tempo / Usuários);

Loop Count: Quantidade de repetições do teste;

| Test Plan     Optimized Users | Thread Group                             |
|-------------------------------|------------------------------------------|
| WorkBench                     | Name: JDBC Users                         |
|                               | Comments:                                |
|                               | Action to be taken after a Sampler error |
|                               | ○ Continue                               |
|                               | Thread Properties                        |
|                               | Number of Threads (users): 50            |
|                               | Ramp-Up Period (in seconds): 10          |
|                               | Loop Count: Forever 100                  |
|                               | Delay Thread creation until needed       |
|                               | Scheduler                                |

#### Definindo as tarefas - JDBC Connection

Para definir as tarefas que cada usuário deve executar, específica-se uma requisição JDBC (Java DataBase Connectivity). Em um plano de testes pode-se adicionar N requisições.

Para a execução da tarefa, nesse caso uma requisição JDBC ao servidor de banco de dados, é necessário especificar os parâmetros de conexão com tal servidor.

 Selecionando o elemento equivalente ao grupo de usuários, clique com o botão direito do mouse e em seguida na opção ADD -> Config Element -> JDBC Connection Configuration.

| e 🙀 Test Plan       | JDBC Connection Configuration                             |          |  |  |  |  |
|---------------------|-----------------------------------------------------------|----------|--|--|--|--|
| MySQL Configuration | Name: MySQL Configuration                                 |          |  |  |  |  |
| WorkBench           | Comments:                                                 |          |  |  |  |  |
|                     | Variable Name Bound to Pool<br>Variable Name: [myDatabase |          |  |  |  |  |
|                     | Connection Pool Configuration                             |          |  |  |  |  |
|                     | Max Number of Connections: 10                             |          |  |  |  |  |
|                     | Max Wait (ms): 10000                                      |          |  |  |  |  |
|                     | Time Between Eviction Runs (ms): 60000                    |          |  |  |  |  |
|                     | Auto Commit: True                                         | ▼        |  |  |  |  |
|                     | Transaction Isolation: DEFAULT                            | <b>•</b> |  |  |  |  |
|                     | Connection Validation by Pool                             |          |  |  |  |  |
|                     | Test While Idle: True                                     | <b>.</b> |  |  |  |  |
|                     | Soft Min Evictable Idle Time(ms): 5000                    |          |  |  |  |  |
|                     | Validation Query: Select 1                                |          |  |  |  |  |
|                     | Database Connection Configuration                         |          |  |  |  |  |
|                     | Database URL: jdbc:mysql://csnode1:3306/cloud             |          |  |  |  |  |
|                     | JDBC Driver class: com.mysql.jdbc.Driver                  |          |  |  |  |  |
|                     | Username: cloud                                           |          |  |  |  |  |
|                     | Password: ······                                          |          |  |  |  |  |

#### Definindo as tarefas - JDBC Connection

- Variable name: Será a referência para o pool de conexões e precisa ser único.
- Database URL: jdbc:postgresql://localhost:5432/academico
- JDBC Driver class: org.postgresql.Driver
- **Username:** Nome de usuário para autenticação no servidor de banco de dados.
- **Password:** Senha de acesso ao servidor de banco de dados.

| - 🐼 JDBC Users      | JDBC Connection Configuration                 |  |
|---------------------|-----------------------------------------------|--|
| MySQL Configuration | Name: MySQL Configuration                     |  |
| WorkBench           | Comments:                                     |  |
|                     | Variable Name Bound to Pool                   |  |
|                     | Variable Name: myDatabase                     |  |
|                     | Connection Pool Configuration                 |  |
|                     | Max Number of Connections: 10                 |  |
|                     | Max Wait (ms): 10000                          |  |
|                     | Time Between Eviction Runs (ms): 60000        |  |
|                     | Auto Commit: True                             |  |
|                     | Transaction Isolation: DEFAULT                |  |
|                     | Connection Validation by Pool                 |  |
|                     | Test While Idle: True                         |  |
|                     | Soft Min Evictable Idle Time(ms): 5000        |  |
|                     | Validation Query: Select 1                    |  |
|                     | Database Connection Configuration             |  |
|                     | Database URL: jdbc:mysql://csnode1:3306/cloud |  |
|                     | JDBC Driver class: com.mysql.jdbc.Driver      |  |
|                     | Username: cloud                               |  |
|                     | Password: ······                              |  |

#### Definindo as tarefas - JDBC Request

Para a execução da tarefa, cria-se uma nova requisição JDBC ao servidor de banco de dados:

1. Selecionando o elemento equivalente ao grupo de usuários, clique com o botão direito do mouse e em seguida na opção *ADD -> Sampler (testador) -> JDBC Request.* 

| ✓ Å Plano de Teste ✓ Ở Teste Postarra |                                                                                                 | Grupo de                                              | Usuários                                                                                                    | • • • • • • • • • •                                                                                                    |            |
|---------------------------------------|-------------------------------------------------------------------------------------------------|-------------------------------------------------------|----------------------------------------------------------------------------------------------------|----------------------------------------------------------------------------------------------------|------------|
| X Configuraçã                         | Adicionar<br>Add Think Times to childre<br>Start<br>Start no pauses<br>Validate                 | n                                                     | Testador<br>Controlador Lógico<br>Pré-Processadores<br>Pós-Processadores<br>Assercões                                          | Requisição HTTP     Debug testador     JSR223 Sampler     Assinante JMS                                                                                       | irtual 🔍 I |
|                                       | Recortar<br>Copiar<br>Colar<br>Duplicate<br>Remover<br>Abrir<br>Mesclar<br>Salvar Selecão Como  | Ctrl-X<br>Ctrl-C<br>Ctrl-V<br>Ctrl+Shift-C<br>Excluir | Temporizador<br>Test Fragment<br>Elemento de Configuração<br>Ouvinte<br>e Iteração Infinito 100<br>hread creation until needed | JMS Ponto a Ponto<br>OS Process Sampler<br>Publicador JMS<br>Requisição FTP<br>Requisição JDBC<br>Requisição JUnit<br>Requisição LDAP                         |            |
|                                       | Salvar Nó como Imagem<br>Salvar Tela Como Imagem<br>Habilitar<br>Desabilitar<br>Toggle<br>Ajuda | Ctrl-G<br>Ctrl+shift-G<br>Ctrl-T                      | dor<br>ão do Agendador<br>egundos)<br>a início (segundos)                                                                      | Requisição LDAP Estendida<br>SMTP Sampler<br>Testador AJP/1.3<br>Testador BeanShell<br>Testador Leitor de Emails<br>Testador TCP<br>Testador de Log de Acesso |            |

#### Definindo as tarefas - JDBC Request

- Name: Nome da tarefa (requisição);
- Variable Name: Nome da variável da conexão JDBC a ser utilizada;
- SQL Query String: Comando SQL a ser executado;

| P 🚡 Test Plan           | JDBC Request                      |         |
|-------------------------|-----------------------------------|---------|
| - X MySQL Configuration | Name: JDBC Request                |         |
| JDBC Request            | Comments:                         |         |
| - 🖸 WorkBench           | Variable Name Bound to Pool       |         |
|                         | Variable Name:                    |         |
|                         | SQL Query                         |         |
|                         | Query Type: Select Statement      | -       |
|                         | Query:                            |         |
|                         |                                   | -       |
|                         |                                   |         |
|                         |                                   |         |
|                         |                                   |         |
|                         |                                   |         |
|                         |                                   |         |
|                         |                                   |         |
|                         |                                   |         |
|                         |                                   |         |
|                         |                                   |         |
|                         |                                   |         |
|                         |                                   |         |
|                         |                                   |         |
|                         |                                   |         |
|                         |                                   |         |
|                         | Decementes values                 | <b></b> |
|                         | Parameter trades                  |         |
|                         | Variable names:                   |         |
|                         | Result variable name:             |         |
|                         | Query timeout (s):                |         |
|                         | Handle ResultSet: Store as String | -       |

## Summary Report

O último elemento a ser adicionado é um ouvinte (*listener*). Esse elemento é responsável por armazenar os resultados das requisições e apresentá-los.

1. Selecionando o elemento equivalente ao grupo de usuários, clique com o botão direito do mouse e em seguida na opção *ADD -> Listener (Ouvinte) -> Summary Report.* 

| - O JDBC Users                                                                                                  | Summar     | Summary Report Name: Summary Report                 |         |     |     |           |         |            |         |            |
|----------------------------------------------------------------------------------------------------|------------|-----------------------------------------------------|---------|-----|-----|-----------|---------|------------|---------|------------|
| MySQL Configuration<br>VM Running<br>VM Expunging<br>Summary Report                                             | Name: Sur  |                                                     |         |     |     |           |         |            |         |            |
|                                                                                                    | Comments   | Comments:                                           |         |     |     |           |         |            |         |            |
|                                                                                                    | Write res  | Write results to file / Read from file              |         |     |     |           |         |            |         |            |
|                                                                                                    | Filename   | Browse Log/Display Only: Errors Successes Configure |         |     |     |           |         |            |         |            |
| The second second second second second second second second second second second second second second second se | Label      | # Samples                                           | Average | Min | Max | Std. Dev. | Error % | Throughput | KB/sec  | Avg. Bytes |
|                                                                                                    | VM Running | 5000                                                | 6       | 2   | 632 | 13.35     | 0.00%   | 394.0/sec  | 71.56   | 186        |
|                                                                                                    | VM Expungi | 5000                                                | 6       | 3   | 151 | 5.81      | 0.00%   | 414.4/sec  | 1433.88 | 3543       |
|                                                                                                    | TOTAL      | 10000                                               | 6       | 2   | 632 | 10.30     | 0.00%   | 787.6/sec  | 1434.04 | 1864       |
|                                                                                                    |            |                                                     |         |     |     |           |         |            |         |            |
|                                                                                                    |            |                                                     |         |     |     |           |         |            |         |            |

#### Atividade

- 1. Elabore dois planos de testes com o JMeter:
  - Cada plano de testes deve ter uma configuração específica, uma com maior TPS (observar os parâmetros do plano de testes) do que a outra;
- 2. Monitore os testes com as ferramentas apropriadas:
  - Тор
  - Vmstat
  - lostat
  - Pg\_activity
  - pgAdmin
- 3. Elabore um relatório comparando os resultados observados nos dois testes.

# Bibliografia Utilizada

CAIUT, Fábio. Administração de banco de dados. 1ª Edição. Rio de Janeiro. RNP/ESR, 2015.

PostgreSQL 10.5 Documentation. Disponível em: <https://www.postgresql.org/docs/10/ static/index.html>. Acesso em 09 Ago. 2018.

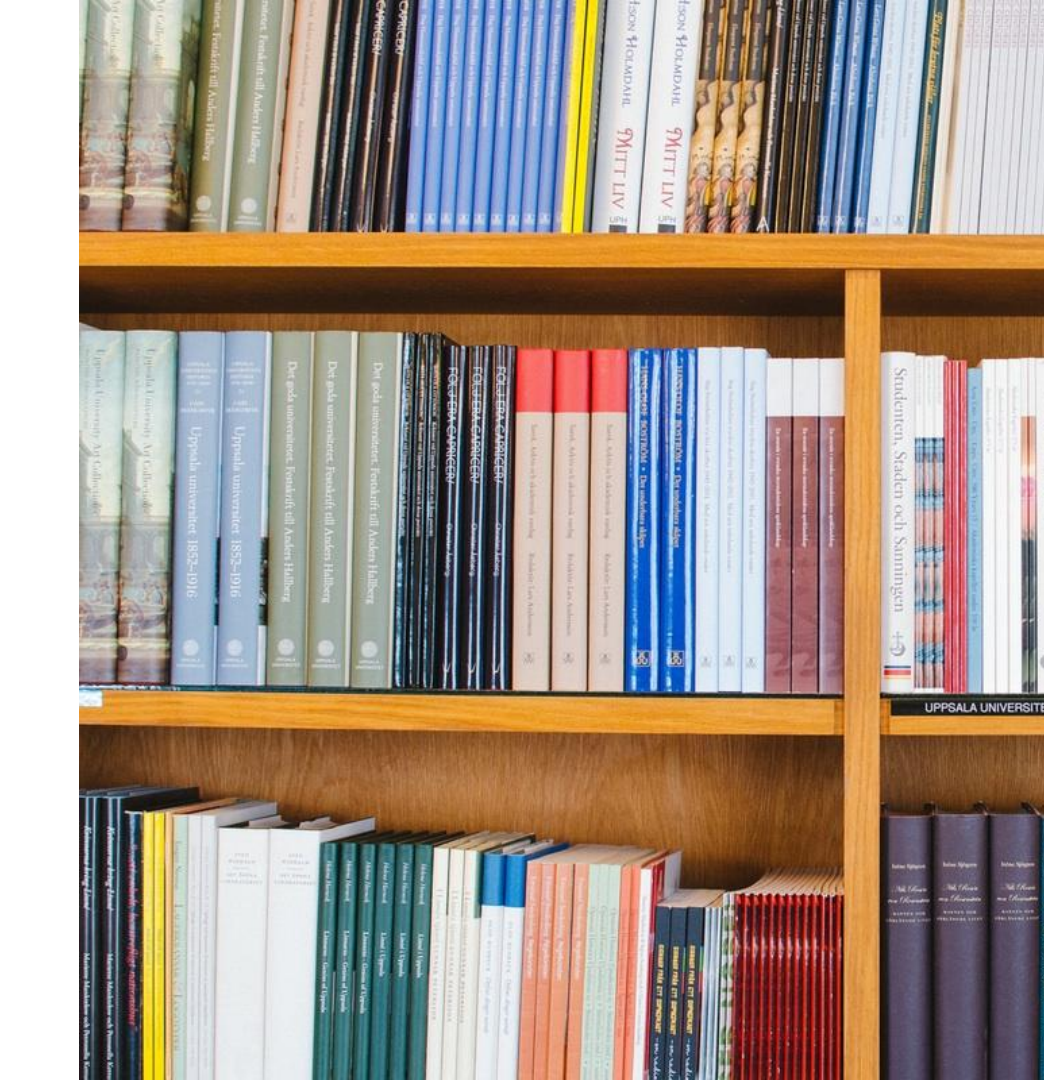